## Installing PaperCut Client on a Visitor Mac

-Logon to <u>http://ypps.yale.edu/</u>. Click on 'Blueprint'. Click on 'Client Set-up' in 'Visitors' section. Click on Mac.

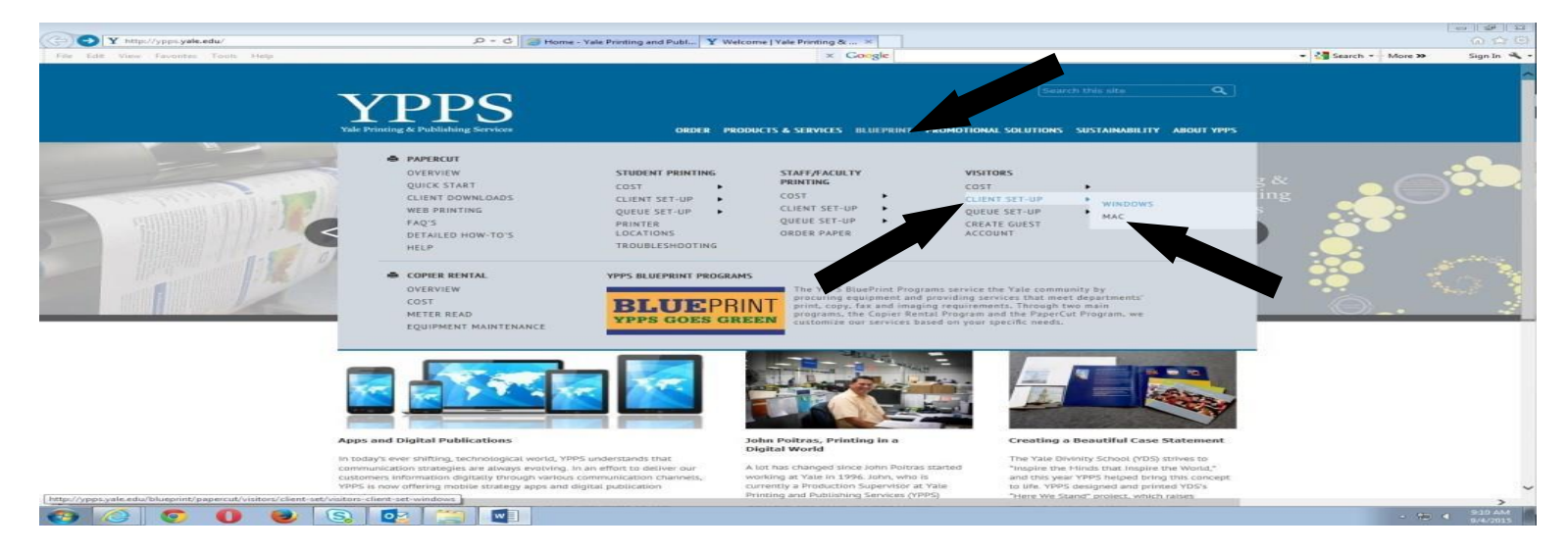

-Read the instructions. Click on 'PaperCut Client Download page' link.

| Yule Printing & Publishing Services         ORDER         PRODUCTS & SERVICES         BLUEPRINT         PROMOTION           Home = BluePrint = PeperCut = Visitors = Client Sei-Up = Mac         Items = BluePrint = PeperCut = Visitors = Client Sei-Up = Mac         Items = BluePrint = PeperCut = Visitors = Client Sei-Up = Mac                                                                                                    | WAL SOLUTIONS SUSTAINABILITY ABOUT VPPS |  |
|----------------------------------------------------------------------------------------------------|-----------------------------------------|--|
| Home = BluePrint = PaperCut = Visitors = Client Set-Up = Mac                                                                                                    |                                         |  |
|                                                                                                    |                                         |  |
| Visitors - client set-up (mac machine)<br>Procee Area: All PaperClut Client versions are backway - Area to Exc.<br>Installing the PeperClut Client:<br>1. Your was be tagged onto the Yale Network - Area nettal.<br>2. Go to PaperClut Client Download page was elected the "PaperClut Mac All Locations" download.<br>3. Download the file to your desktop.                                                                                                    | BLUEPRINT                               |  |
| CounserLack on the ping to the instance     The Paper Cut Clefent must be invanished     The Paper Cut Clefent must be invanished     Source that the Clefent     Is always running:     Cleck on the lock and enter your paesword if necessary     Cleck on the lock and enter your paesword if necessary     Cleck on the lock and enter your paesword if necessary     Cleck on the lock and enter your paesword if necessary     Cleck on the lock and enter your paesword if necessary     Cleck on the lock and enter your paesword if necessary     Cleck on the lock and enter your paesword if necessary     Cleck on the lock and enter your paesword if necessary     Cleck on the lock and enter your paesword if necessary     Cleck on the lock and enter your paesword if necessary     Cleck on the lock and enter your paesword if necessary     Cleck on the lock and enter your paesword if necessary |                                         |  |
| You should now see the PCCIIent application in your login items and it should run automatically when you log in to your<br>computer.                                                                                                    |                                         |  |
|                                                                                                    |                                         |  |
|                                                                                                    |                                         |  |

-Click on 'Papercut Mac All Locations' in the Mac section. Follow the prompts. Use your temporary Yale netid credentials if prompted.

| Y http://ypps.yale.edu/blueprint/papercut. | client-downloads                                                                             | P - C Y Client Downloads   Yale                                                                                                    | Pri ×                                                                                                    | Google                                                                                        |                  | 👻 🚰 Search 🔹 More 🍽 | Sign In |
|--------------------------------------------|----------------------------------------------------------------------------------------------|----------------------------------------------------------------------------------------------------|----------------------------------------------------------------------------------------------------|-----------------------------------------------------------------------------------------------|------------------|---------------------|---------|
|                                            | Yale Printing & Publish                                                                      | PS<br>Ning Services                                                                                                    | ORDER PRODUCTS & SERVICES                                                                                                    | BLUEPRINT PROMOTIONAL SO                                                                      | Search this site |                     |         |
|                                            | Home = BluePrint = Pape                                                                      | rCut = Client Downloads                                                                                                    |                                                                                                    |                                                                                               |                  |                     |         |
|                                            | client download                                                                              | s<br>erOit Client versions are backward compa                                                                                                    | tible with the current weekers of 15.1                                                                                                    |                                                                                               |                  |                     |         |
|                                            | PaperCut Client 5                                                                            | oftware Downloads                                                                                                    |                                                                                                    |                                                                                               | BLUEPRINT        |                     |         |
|                                            | Determine which PaperCut download meets your needs:                                          |                                                                                                    |                                                                                                    |                                                                                               |                  |                     |         |
|                                            | <ul> <li>PaperCut Camp<br/>students, it use<br/>global queue a<br/>show a balance</li> </ul> | pus-Wide: This is the PaperCut client stud<br>id in conjunction with the BluePrint glob<br>ind release it from any PaperCut supports<br>e window and provide a link to the Paper                             | ents and staff using personal accounts<br>al queues allowing them to submit a p<br>d device on campus designated for st<br>Cut User page. | should download. For<br>rint job to a single<br>ident use. This will also                     |                  |                     |         |
|                                            | <ul> <li>PaperCut for 2<br/>management.</li> </ul>                                           | PaperCut for 25 Science Park: This is the PaperCut client staff at 25 Science Park are required to run for pri-<br>management. It is used with all PaperCut supported devices in the building across floors. |                                                                                                    |                                                                                               |                  |                     |         |
|                                            | SELECT THE APPROPRIATE DOWNLOAD FOR YOUR LOCATION AND OPERATING SYSTEM                       |                                                                                                    |                                                                                                    |                                                                                               |                  |                     |         |
|                                            | Location<br>All Campus<br>Locations                                                          | Papercut Windows All Locations     Installation Instructions                                                                                                    | Mac Papercut Mac All Locations Installation Instructions                                                                                  | Linux Client All Locations     Installation Instructions                                      |                  |                     |         |
|                                            | 25 Science Park                                                                              | <ul> <li>Papercut Windows for 25 Science<br/>Park</li> <li>Installation Instructions</li> </ul>                                                                                                    | <ul> <li>Papercut Mac for 25 Science<br/>Park</li> <li>Installation Instructions</li> </ul>                                               | <ul> <li>Papercut Linux for 25 Science<br/>Park</li> <li>Installation Instructions</li> </ul> |                  |                     |         |
|                                            |                                                                                              |                                                                                                    |                                                                                                    |                                                                                               |                  |                     |         |
|                                            |                                                                                              |                                                                                                    |                                                                                                    |                                                                                               |                  |                     |         |
|                                            |                                                                                              |                                                                                                    |                                                                                                    |                                                                                               |                  |                     |         |

-The PaperCut client application will appear in your login items when the installation is done. You can now print using PaperCut.